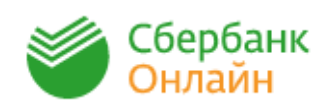

Зайдите на сайт https://online.sberbank.ru, для входа в личный кабинет введите логин и пароль.

| СССРБАНК<br>Веедите погин<br>Веедите пароль<br>Запомнить меня<br>Войти<br>Забыли погин или пароль?<br>Региотрация ><br>Нужна карта Сбербанка и<br>мобильный телефон | <ol> <li>Перейдите на вкладку «Переводы и платежи»;</li> <li>В меню «ЖКХ и домашний телефон/Теплоснабжение»<br/>выберите иконку «Перспектива»;</li> <li>Кликните нужную услугу, например «Теплоснабжение г.<br/>Копейск»;</li> <li>Выберите карту для проведения платежа и введите лицевой счет;</li> <li>Суммы по услугам выйдут автоматически, при необходимости их можно скорректировать;</li> <li>На последнем шаге подтвердите оплату разовым паролем по смс с номера 900;</li> <li>При необходимости Вы можете распечатать чек.</li> </ol> |
|----------------------------------------------------------------------------------------------------|----------------------------------------------------------------------------------------------------|
| Перспектива<br>доступен автоплатеж                                                                                                    |                                                                                                    |
| Теплоснабжение г. Копей<br>Перейти к оплате                                                                                                    | ICK<br>Выберите услугу*: Теплоснабжение г. Копейск<br>Оплата с*: ••••• 8413 [Electron] 662,09 руб.<br>Лицевой счет*: 54301008:                                                                                                    |
| Списать со счета:* •••• 8413<br>Лицевой счет:* 54301008<br>Адрес: КОПЕЙС                                                                                            | [Electron] 662,09 руб.<br>К, ОКТЯБРЬСКИЙ, УЛ. ГАГАРИНА, 20,<br>Челябинское отделение №8597                                                                                                    |
| Период(ММГГГГ): 032020<br>ОТОПЛЕНИЕ: 1 347.4<br>ГВС: 116.08                                                                                                    | руб.                                                                                                    |
| <u>0</u>                                                                                                    | <u>гменить</u> Продолжить                                                                                                    |